### BM-08 イーサーネットインタフェース

# AD #ボエー・アンド・デイ

本器をBMシリーズに組み込むことで、イーサネット(LAN)通信が可能となります。イーサネットにより、 ネットワークを利用した計量データの管理が可能となります。

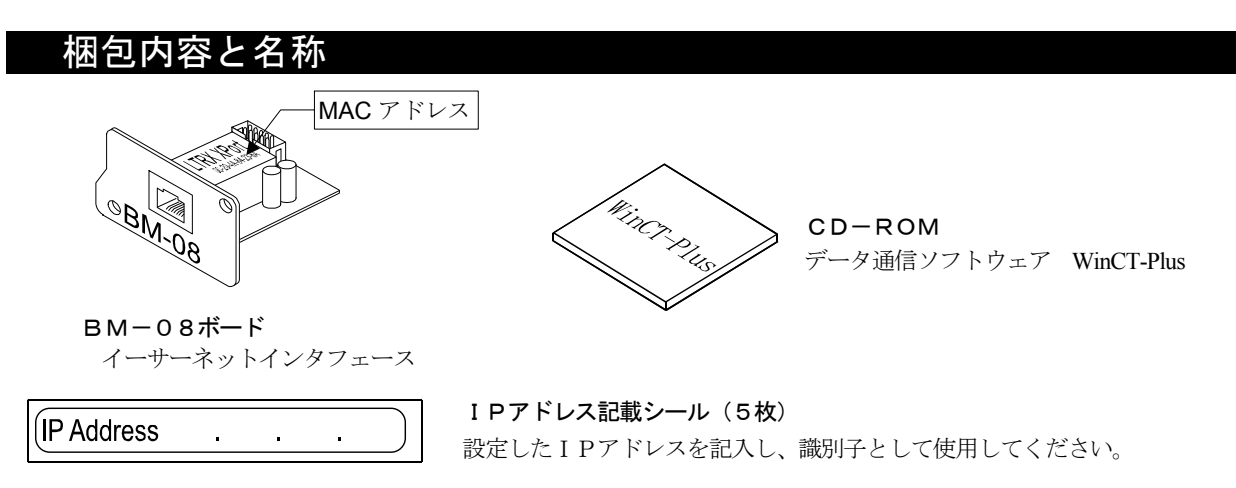

**IPアドレス保護シール(5枚)** 貼付したIPアドレス記載シールの上に保護シールとして貼付けてください。

#### 取付方法

- 注) BM本体からACアダプタを外した状態で、以下の作業を 行ってください。
- 手順1 IPアドレスを設定する際に、BM-08を個体識別するためのMACアドレス<sup>※</sup>(ハードウェアアドレス)が必要となる場合がありますので、記載されたMACアドレス(上図参照)を記録しておいてださい。
  - ※例:00-20-4A-84-23-D6
- 手順2 背面のパネルのネジ(2本)を外し、USBインターフェ ースをケースの外に出します。

![](_page_0_Picture_10.jpeg)

- 手順3 USBインターフェースからコネクタを外し、BM-08 ボードのコネクタに差し込みます。
- 手順4 BM-08ボードを装着し、手順2で外した2本の ネジで固定します。

![](_page_0_Picture_13.jpeg)

### BM-08とコンピュータとの接続

#### 注意

- BM-08を既存のネットワークに接続する場合は、必ずネットワーク管理者に相談してください。
  BM-08が原因でネットワークに障害が発生する可能性があります。また、障害が発生しても当社ではネットワークに関する一切の責任を負いかねますので、ご了承願います。
- □ BM-08の設定は一台ずつ行ってください。出荷時は同じ IPアドレス(172.16.100.2)に設定されています。 IPアドレスを重複させないでください。
- IPアドレスをリセットすることはできません。(出荷時設定に戻せません)
  IPアドレスを入力するときは、IPアドレス記載シールに記録することをお勧めします。
- 手順1 コンピュータとBM-08をハブを介してストレートケ ーブルで接続します。(ハブを使用しないで直接接続する 手順1 場合は、クロスLANケーブルを使用してください。)
- 手順2 天びんBMに付属のACアダプタを天びん本体に差込みます。
- 手順3 コンピュータとBM-08のIPアドレスとサブネット
  マスクを設定します。
  必ず付属のCD-ROM「WinCT-Plus」内の「取扱説明書

 .PDF」の手順に沿って行って下さい。異なる手順で設定を 行うと通信できなくなる場合があります。
 手順4 設定した I Pアドレスを「I Pアドレス記載シール」に記

- 順4 設定した「Pアドレスを「IPアドレス記載シール」に記入し、適当な場所に貼付してください。(天びんの識別がしやすくなります。)
- 手順5 データ収集ソフトウェア「RsMulti」をコンピュータにインス トールします。インストール方法は付属のCD-ROMの 「WinCT-Plus」内の「取扱説明書. PDF」を参照してください。

## データ通信ソフトウェアの概要

- データ収集ソフトウェア「RsMulti」を起動します。「スタート」→「プログラム」→「A&D WinCT-Plus」→「RsMulti」。 「RsMulti」の取扱方法は、「A&D WinCT-Plus」→「取扱説明書」を参照してください。
- □ 1台のコンピュータでLANまたはRS-232Cに接続した複数の計量器のデータを収集できます。
- ロ コンピュータのコマンドにより計量器をコントロールできます。
- □ 計量器から転送されたデータを収集できます。(例) 天びんの PRINT キー押してデータを出力し、収集する。
- □ 記録したデータを Excel で開くことができます。(Microsoft 社製 Excel を事前にインストールする必要があります。)
- □ 接続できる計量器は、最大で100台までです。ただし、コンピュータの性能やデータ取込みの頻度により接続 できる数が制限されることがあります。

Connect

R BM

#### 設定例

#### 2台のBM天びんを接続する場合。

|        | I Pアドレス      | サブネットマスク    |
|--------|--------------|-------------|
| コンピュータ | 172.16.100.1 |             |
| BM-20  | 172.16.100.2 | 255.255.0.0 |
| BM-252 | 172.16.100.3 |             |
|        |              |             |

![](_page_0_Figure_35.jpeg)

「RsMulti」の画面例

クロスLAN

٩

ケーブル

手順2

BМ

ストレート

LANケーブル

ハブ

ACアダプタ

BM

設定用

コンピュータ例

ŊŬ

▲ 手順 1

| iu ventitor                |                                  |          |    |          |   |          |    |           | - 1 |
|----------------------------|----------------------------------|----------|----|----------|---|----------|----|-----------|-----|
| Config(G) Copy(C) Excel(E) | Example.csv<br>2010/11/18 11:23. |          |    |          |   |          |    |           |     |
| D Common and invited       |                                  | BM-20    |    |          |   | BM-252   |    |           |     |
| e) Company,Limilea         | 1                                | 11:19:43 | ST | 1.225256 | g | 11:20:02 | ST | 121.55952 | g   |
| al/Repeat                  | 2                                | 11:19:49 | ST | 1.225354 | g | 11:20:05 | ST | 121.55952 | g   |
| peat 5 sec                 | 3                                | 11:21:07 | ST | 1.295551 | g | 11:20:12 | ST | 121.55952 | g   |
| and Data                   | 4                                | 11:21:12 | ST | 1.295557 | g | 11:20:39 | ST | 150.12134 | g   |
|                            | 5                                | 11:21:17 | ST | 1.296555 | g | 11:20:47 | ST | 150.12134 | g   |
|                            | 6                                | 11:21:33 | ST | 1.667654 | g | 11:23:02 | ST | 112.35346 | g   |
| Start Command              | 7                                | 11:21:41 | ST | 1.667654 | g | 11:23:09 | ST | 112.35344 | g   |
| ]]]                        | 8                                | 11:21:51 | ST | 1.667652 | g | 11:23:16 | ST | 112.35342 | g   |
| -20                        | 9                                | 11:22:00 | ST | 1.667651 | g |          |    |           |     |
| -252                       | 10                               | 11:22:30 | ST | 1.667642 | g |          |    |           |     |
| 232                        | 11                               | 11:22:33 | ST | 1.667641 | g |          |    |           |     |
|                            | 12                               | 11:22:40 | ST | 1.667638 | g |          |    |           |     |
|                            | 13                               | 11:22:53 | ST | 1.667635 | g |          |    |           |     |
|                            |                                  |          |    |          |   |          |    |           |     |
|                            | 1                                | 1        |    |          |   |          |    |           | •   |
|                            |                                  | -        |    |          |   |          |    |           | _   |
|                            |                                  |          |    |          |   |          |    |           |     |

#### 1WMPD4002284